# Grants Processing Course Exercise Guide May 2013

## **TABLE OF CONTENTS**

| EXERCISE 1 – DISPLAY A BUSINESS PARTNER                 |
|---------------------------------------------------------|
| EXERCISE 2 – DISPLAY A CUSTOMER MASTER                  |
| EXERCISE 3 – DISPLAY A SPONSORED PROGRAM                |
| EXERCISE 4 – DISPLAY A SPONSORED CLASS                  |
| EXERCISE 5 – DISPLAY A GRANT7                           |
| EXERCISE 6 - RUN THE GRANT LINE ITEM REPORT             |
| EXERCISE 7 - RUN GRANT BILLING - INDIVIDUAL PROCESSING9 |
| EXERCISE 8 - RELEASE SALES ORDER10                      |
| EXERCISE 9 - CREATE BILLING DOCUMENT                    |
| EXERCISE 10 - RUN THE GRANT LINE ITEM REPORT            |
| EXERCISE 11 -REQUEST CORRESPONDENCE                     |
| EXERCISE 12 -TRIGGER CORRESPONDENCE                     |
| EXERCISE 13 – PRINT AN INVOICE FROM THE SPOOL           |

# Exercise 1 – Display a Business Partner

#### Situation

You would like to view the master data of a Business Partner associated with a grant.

#### **Portal Menu Path**

Grants Management → Manage Master Data → Maintain/View Business Partner

| Field     | Value    |
|-----------|----------|
| BP Number | 10001201 |
| Click 🔮   |          |

# Exercise 2 – Display a Customer Master

#### Situation

You would like to view the customer master that is linked to the Business Partner from the previous exercise.

#### **Portal Menu Path**

Grants Management  $\rightarrow$  Manage Master Data  $\rightarrow$  Display Customer

| Field                                                                                | Value    |
|--------------------------------------------------------------------------------------|----------|
| Customer                                                                             | 10001201 |
| Company code                                                                         | 1000     |
| Click 🗹                                                                              |          |
| Click Company Code Data                                                              |          |
| Click on each tab to display the information contained on each of the different tabs |          |

# Exercise 3 – Display a Sponsored Program

#### Situation

You would like to view the details of a sponsored program.

#### **Portal Menu Path**

Grants Management  $\rightarrow$  Manage Master Data  $\rightarrow$  Maintain/View Sponsored Program

| Field                                                                                | Value |
|--------------------------------------------------------------------------------------|-------|
| Sponsored Program                                                                    | 70A56 |
| Click 🥙                                                                              |       |
| Click on each tab to display the information contained on each of the different tabs |       |

# Exercise 4 – Display a Sponsored Class

#### Situation

You would like to view the details of a sponsored class.

#### **Portal Menu Path**

Grants Management  $\rightarrow$  Manage Master Data  $\rightarrow$  Maintain/View Sponsored Class

| Field                                                                                | Value  |
|--------------------------------------------------------------------------------------|--------|
| Sponsored Class                                                                      | 520000 |
| Click 🤡                                                                              |        |
| Click on each tab to display the information contained on each of the different tabs |        |

# Exercise 5 – Display a Grant

#### Situation

You would like to display a grant master record.

#### Portal Menu Path

Grants Management  $\rightarrow$  Manage Master Data  $\rightarrow$  Display Grant

| Field                                                                                | Value  |
|--------------------------------------------------------------------------------------|--------|
| Grant                                                                                | 200544 |
| Click 🔮                                                                              |        |
| Click on each tab to display the information contained on each of the different tabs |        |

## **Exercise 6 – Run the Grant Line Item Report**

#### Situation

Prior to executing grant billing you need to run the Grant Line Item report to confirm that there are billable items have posted to the grant.

#### **Portal Menu Path**

Grants Management  $\rightarrow$  Manage Information  $\rightarrow$  Display Grant Line Items

| Field                              | Value                                         |
|------------------------------------|-----------------------------------------------|
| Company code                       | 1000                                          |
| Grant                              | 200237                                        |
| Click 🕀                            |                                               |
| Click 🖽                            |                                               |
| Click /1 UNBILLED 1 Unbilled Items |                                               |
| Check the Status column            | For unbilled items this field should be blank |

# Exercise 7 – Run Grant Billing - Individual Processing

#### Situation

Run grant billing for your grant for all billable items up to today's date.

#### **Portal Menu Path**

Grants Management  $\rightarrow$  Process Transactions  $\rightarrow$  Generate Grant Billing (Individual)

| Field                                             | Value        |
|---------------------------------------------------|--------------|
| Company code                                      | 1000         |
| Grant                                             | 200237       |
| Posting to                                        | Today's date |
| Click 🕀                                           |              |
| Click Billing request                             |              |
| Click Yes                                         |              |
| Write down the number in the <b>DMR no.</b> field |              |

## Exercise 8 – Release Sales Order

#### Situation

After running grant billing you must release the sales order document associated with the grant.

#### Portal Menu Path

Grants Management  $\rightarrow$  Manage Master Data  $\rightarrow$  Release Orders for Billing

| Field                                                                                            | Value                                                   |
|--------------------------------------------------------------------------------------------------|---------------------------------------------------------|
| Sales organization                                                                               | 1000                                                    |
| SD document                                                                                      | Number from the Document field in the previous exercise |
| Click 🕀                                                                                          |                                                         |
| Select the line item that you wish to<br>process by entering a checkmark in the<br>Sel check box | Sel                                                     |
| Click Delete billing block                                                                       |                                                         |
| The number in the Sales Doc. field in the line you selected has been shaded green                |                                                         |
| SAP displays the message "GMDebit memo Req-1 2xxxxxx has been saved"                             |                                                         |

# **Exercise 9 – Create Billing Document**

#### Situation

After releasing the sales order you can create the billing document in SAP.

#### Portal Menu Path

Grants Management  $\rightarrow$  Process Transactions  $\rightarrow$  Create Billing Document

| Field                                                                                           | Value                                |
|-------------------------------------------------------------------------------------------------|--------------------------------------|
| Document                                                                                        | Enter the DMR number from Exercise 7 |
| Click 💞                                                                                         |                                      |
| Click                                                                                           |                                      |
| SAP displays the message "Document<br>99xxxxx has been saved." This is the<br>billing document. |                                      |
| Write down the billing document number                                                          |                                      |

# Exercise 10 – Run the Grant Line Item Report

#### Situation

After to executing grant billing process you need to run the Grant Line Item report to confirm that the previously billable items now show a status of "B" for billed.

#### **Portal Menu Path**

Grants Management  $\rightarrow$  Manage Information  $\rightarrow$  Display Grant Line Items

| Field                              | Value                                         |
|------------------------------------|-----------------------------------------------|
| Company code                       | 1000                                          |
| Grant                              | 200237                                        |
| Click                              |                                               |
| Click 🖽                            |                                               |
| Click /1 UNBILLED 1 Unbilled Items |                                               |
| Check the Status column            | For unbilled items this field should be blank |
| Click /1 BILLED 1 Billed Items     |                                               |
| Check the Status column            | Billed items will have a "B"                  |

## **Exercise 11 – Request Correspondence**

#### Situation

After creating the billing document you wish to display it along with the accounting document.

### Portal Menu Path

Grants Management  $\rightarrow$  Process Transactions  $\rightarrow$  Display Billing Document

| Field                                                                      | Value                                                                      |
|----------------------------------------------------------------------------|----------------------------------------------------------------------------|
| Document                                                                   | Enter the billing document that starts with "9" from the previous exercise |
| Click 🥙                                                                    |                                                                            |
|                                                                            |                                                                            |
| In the pop-up double click on the Accounting document t that starts with 2 |                                                                            |
| Select the menu path Environment → Correspondence                          |                                                                            |
| Corr.                                                                      | ZGM19                                                                      |
| Click 🖌                                                                    |                                                                            |
| Click Continue                                                             |                                                                            |
| SAP displays the message<br>GM Customer Invoice was requested              |                                                                            |

# **Exercise 12 – Trigger Correspondence**

#### Situation

Printing the invoice is a two-step process. The first step is to trigger correspondence.

#### **Portal Menu Path**

Grants Management  $\rightarrow$  Period End Closing  $\rightarrow$  Print Customer Correspondence per Request

| Field           | Value                                                               |
|-----------------|---------------------------------------------------------------------|
| Correspondence  | ZGM19                                                               |
| Company code    | 1000                                                                |
| Document number | Enter the invoice number from the previous exercise (starts with 2) |
| Fiscal year     | 2013                                                                |
| Click 🤒         |                                                                     |
| Click 🗹         |                                                                     |
| Yes             |                                                                     |
| Spool no.       | Write down the spool number for your correspondence without commas  |
|                 |                                                                     |

# Exercise 13 – Print an Invoice from the Spool

#### Situation

After triggering correspondence for your invoice you must go to the spool to print.

#### **Portal Menu Path**

Grants Management  $\rightarrow$  Period End Closing  $\rightarrow$  Display Spool Request

| Field                | Value                                           |
|----------------------|-------------------------------------------------|
| Spool request number | Spool request number from the previous exercise |
| Date created         | Today's date                                    |
| Fiscal year          | 2013                                            |
| Click 🕀              |                                                 |
| Туре                 | Click                                           |
| Click 📀              |                                                 |
| Spool no.            | Select 🗹                                        |
| Click                |                                                 |